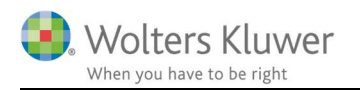

April 2020

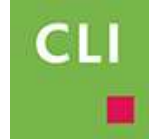

# Penneo i ClientView

## Indhold

| 1 | Digi | ital Signatur, Penneo               | .2 |
|---|------|-------------------------------------|----|
|   | 1.1  | Forberedelse i ClientView           | .2 |
| 2 | Opr  | et en Penneo sag (digital signatur) | .5 |
|   | 2.1  | Arkiveret Penneo sag                | .7 |

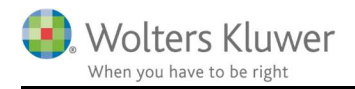

## 1 Digital Signatur, Penneo

Vi har et samarbejde med Penneo om digital signatur, hvor det er muligt at få vigtige dokumenter signeret digitalt.

For at få startet med Penneo skal der først tegnes abonnement og oprettes en konto hos

#### www.penneo.com.

Der kan også læses om Penneo funktioner og vilkår.

Læs eventuelt vores beskrivelse om Penneo på www.wolterskluwer.dk/da-DK/produkter/penneo.

I opsætningen af integrationen mellem ClientView og Penneo skal vi bruge to API Keys.

Login i <u>www.penneo.com</u> – se under Min Profil og tjek API Keys.

| Rediger brugerdetaljer 🝞                    |                   |
|---------------------------------------------|-------------------|
| Brugerdetaljer Administrer loginoplysninger | API Keys          |
| Klientnøgle                                 |                   |
| aa0c45fd35de9073cdf17b2502d6a25d7c51e948    | cbe062581053884b8 |
| Kodeord                                     |                   |
| 7d340e3c6d88159c83240092b1dbd3f6ac3dc59a    | fb8089d52bb4906b  |
| Nulstil nøgler 🖯                            |                   |
|                                             |                   |

### Bemærk!

Hvis ikke API Keys er synlige, så skal dit firmas Penneo-administrator hjælpe med at slå dem til.

## 1.1 Forberedelse i ClientView

For det første skal man på brugerniveau angive sin Penneo konto.

Gå til Menu og Brugere.

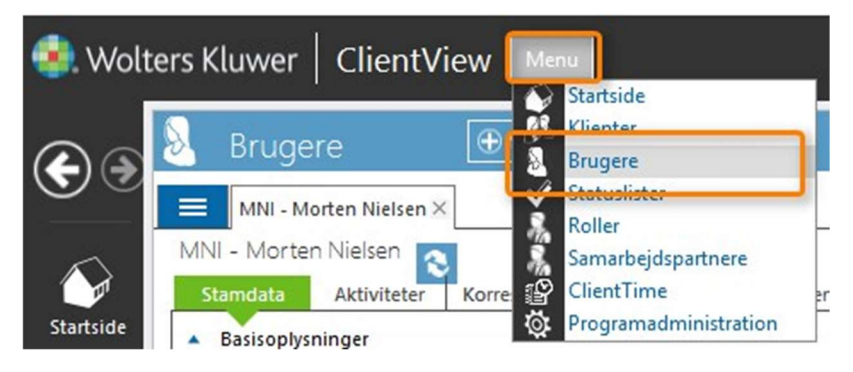

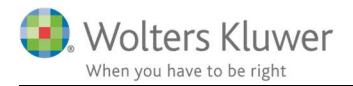

Vælg aktuel bruger.

Under brugerens stamdata og nederst under Egendefinerede felter.

## Klik på "Rediger Penneo profil oplysninger"

OBS! Hver bruger har sine egne Penneo oplysninger.

| - Morten Nielse   |                        |          |              |              |  |  |
|-------------------|------------------------|----------|--------------|--------------|--|--|
| amdata Aktivi     | iteter K               | orrespor | nd. Aftaler  | Søgestier    |  |  |
| Basisoplysninger  |                        |          |              |              |  |  |
| Brugernavn        | MNI                    |          | 1            | CPR-nr.      |  |  |
| Fornavn           | Morter                 | 1        |              | Medarbejdern |  |  |
| Efternavn         | Nielsen                | n        |              | Revisortitel |  |  |
| Kontaktinformatio | n                      |          |              |              |  |  |
| Postadresse       | •                      |          |              | Telefon1     |  |  |
| Adresse1          | dresse1 Biertrupvei 55 |          |              |              |  |  |
| Adresse2 *        | bjertru                | pvcj 55  |              | Mobil        |  |  |
| Postnr./by        | 8660                   | Stillin  | g            | E-mail       |  |  |
| Land              | Danma                  | rk       |              | E-mail 2     |  |  |
|                   |                        |          |              | Hjemmeside   |  |  |
| Egendefinerede fe | Iter                   |          |              |              |  |  |
| Tekst             |                        |          | Dato         |              |  |  |
|                   |                        |          | Vælg dato    |              |  |  |
| Valuta            |                        |          | Tekst2       |              |  |  |
| 0                 |                        |          |              |              |  |  |
| Ja/Nej2           |                        |          | Valuta2      |              |  |  |
|                   |                        |          | 0            |              |  |  |
| Fri tekst         |                        |          | Bogføringsku | nde          |  |  |
| Regrundelse       |                        |          |              |              |  |  |

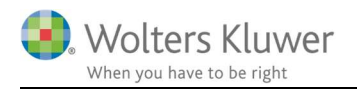

De to API Keys, som vi har fundet inde under <u>www.penneo.com</u> skal bruges i nedenstående ClientView dialog.

| Profil oplysnir                                                                                                  | iger 🗶                       |  |  |  |  |  |  |  |  |
|----------------------------------------------------------------------------------------------------|------------------------------|--|--|--|--|--|--|--|--|
| Du finder klientnøglen og det tilhørende kodeord på Penneo.com<br>på siden Min profil på fanebladet integration. |                              |  |  |  |  |  |  |  |  |
| Klientnøgle:                                                                                                    | 53b563cec41143c414dcbc0baafa |  |  |  |  |  |  |  |  |
| Kodeord:                                                                                                    | 71f42de620c13d9cb44a8940d2f5 |  |  |  |  |  |  |  |  |
|                                                                                                    | OK Afbryd                    |  |  |  |  |  |  |  |  |

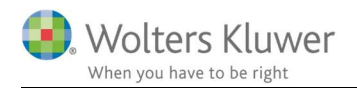

## 2 Opret en Penneo sag (digital signatur)

Vælg den aktuelle kunde, der skal oprettes en forsendelse på.

Klik på fanen "Digital signatur" og klik "Ny sagsfil".

| Standata Virksomhed Boller Ongave Materiale Aktivite | eter Korrespond Affaler Digital signatur |
|------------------------------------------------------|------------------------------------------|
| Ny sagsfil     Navn     Oprettet dato                | Afsendt dato                             |

### Udfyld de primære felter nedenfor.

| · · · · · · · · · · · · · · · · · · ·                                                                                                    |                      |             |                                                                                                    |                    |                         |
|----------------------------------------------------------------------------------------------------|----------------------|-------------|----------------------------------------------------------------------------------------------------|--------------------|-------------------------|
| -orcendelce                                                                                                    |                      |             |                                                                                                    |                    |                         |
| orschueise                                                                                                    |                      |             | 1                                                                                                    |                    |                         |
| Forsendelsestype                                                                                                    | Kontrakt             | •           | Forsendelsesnavn                                                                                                    | Kontakt nummer 2   |                         |
| Avancerede indstilling                                                                                                    | ger                  |             |                                                                                                    |                    |                         |
|                                                                                                    |                      |             |                                                                                                    |                    |                         |
| Udsendelsesdato                                                                                                    | 03-04-2020           | 9           | Udløbsdato                                                                                                    | ælg dato 🛛 🖲       |                         |
| Påmindelse, dage                                                                                                    | 2                    | $\circ$     | Personfølsomme data 🗌                                                                                                    |                    |                         |
| Besked-Skabeloner                                                                                                    | Standard-tekst       |             | View Skabeloner                                                                                                    |                    |                         |
| besked skabeloner                                                                                                    | Standard texist      |             | Terr shade on ter                                                                                                    |                    |                         |
| okumenter                                                                                                    |                      |             |                                                                                                    |                    |                         |
| New                                                                                                    |                      | Deleverent  |                                                                                                    |                    |                         |
| Kast                                                                                                    |                      | Vesterit    |                                                                                                    |                    | rjem                    |
| Kontra                                                                                                    | akt 2                | Kontrakt    | •                                                                                                    |                    | *                       |
| dorskrivere                                                                                                    |                      |             |                                                                                                    |                    |                         |
| nderskrivere                                                                                                    |                      |             | 1                                                                                                    | 1                  | 1                       |
| Navn                                                                                                    | E-mail               |             | Rolle                                                                                                    | Underskriver-rolle | Valgt                   |
| Navn<br>Bente Bentsen                                                                                                    | E-mail               |             | Rolle<br>Underskrivende revisor;                                                                                              | Underskriver-rolle | Valgt                   |
| Navn<br>Bente Bentsen<br>Steven Solfjeld                                                                                                    | E-mail               |             | Rolle<br>Underskrivende revisor;<br>Ægtefælle;                                                                                | Underskriver-rolle | Valgt                   |
| Navn<br>Bente Bentsen<br>Steven Solfjeld<br>Katarina Thörnqvist                                                                                                    | E-mail<br>katarina@4 | 4virring.dk | Rolle<br>Underskrivende revisor;<br>Ægtefælle;<br>Bestyrelsesformand;                                                         | Underskriver-rolle | Valgt                   |
| Aderskrivere Navn Bente Bentsen Steven Solfjeld Katarina Thörnqvist Olderskriver Tilføj kopimodtagere                                                                                                    | E-mail               | 4virring.dk | Rolle<br>Underskrivende revisor;<br>Ægtefælle;<br>Bestyrelsesformand;                                                         | Underskriver-rolle | Valgt                   |
| Aderskrivere Navn Bente Bentsen Steven Solfjeld Katarina Thörnqvist Olderskriver Tilføj kopimodtagere Navn                                                                                                    | E-mail               | 4virring.dk | Rolle<br>Underskrivende revisor;<br>Ægtefælle;<br>Bestyrelsesformand;                                                         | Underskriver-rolle | Valgt                   |
| Aderskrivere Navn Bente Bentsen Steven Solfjeld Katarina Thörnqvist Underskriver Tilføj kopimodtagere Navn Bente Bentsen                                                                                      | E-mail<br>katarina@4 | 4virring.dk | Rolle<br>Underskrivende revisor;<br>Ægtefælle;<br>Bestyrelsesformand;<br>E-mail                                               | Underskriver-rolle | Valgt                   |
| Navn     Bente Bentsen     Steven Solfjeld     Katarina Thörnqvist     Underskriver     Tilføj kopimodtagere     Navn     Bente Bentsen     Steven Solfjeld     Katarina                                      | E-mail<br>katarina@4 | 4virring.dk | Rolle<br>Underskrivende revisor;<br>Ægtefælle;<br>Bestyrelsesformand;<br>E-mail                                               | Underskriver-rolle | Valgt                   |
| Navn     Bente Bentsen     Steven Solfjeld     Katarina Thörnqvist     Underskriver     Tilføj kopimodtagere     Navn     Bente Bentsen     Steven Solfjeld     Katarina Thörnqvist     Magnur David (christe | E-mail<br>katarina@v | 4virring.dk | Rolle<br>Underskrivende revisor;<br>Ægtefælle;<br>Bestyrelsesformand;<br>E-mail<br>katarina@4virring.dk                       | Underskriver-rolle | Valgt Valgt Valgt       |
| Aderskrivere Navn Bente Bentsen Steven Solfjeld Catarina Thörnqvist Underskriver Tilføj kopimodtagere Navn Bente Bentsen Steven Solfjeld Katarina Thörnqvist Magnus Daniel Christe                            | r Ljung              | 4virring.dk | Rolle<br>Underskrivende revisor;<br>Ægtefælle;<br>Bestyrelsesformand;<br>E-mail<br>katarina@4virring.dk<br>magnus@4virring.dk | Underskriver-rolle | Valgt Valgt Valgt Valgt |
| Aderskrivere Navn Bente Bentsen Steven Solfjeld Katarina Thörnqvist Underskriver Tilføj kopimodtagere Navn Bente Bentsen Steven Solfjeld Katarina Thörnqvist Magnus Daniel Christe Kopimodtagere              | r Ljung              | 4virring.dk | Rolle<br>Underskrivende revisor;<br>Ægtefælle;<br>Bestyrelsesformand;<br>E-mail<br>katarina@4virring.dk<br>magnus@4virring.dk | Underskriver-rolle | Valgt Valgt Valgt       |

- 1. Angiv Forsendelsestype og Forsendelsesnavn.
- 2. Vælg hvilket dokument (eller dokumenter), der skal sendes.

Hvis dokumentet ikke allerede findes på kunden, kan man tilføje nyt dokument i processen.

3. Angiv de personer, som skal skrive under.

ClientView henter personer fra kundens rolle-kartotek og viser deres betegnelse og mail-adresse. Det er muligt at tilføje flere personer/roller i processen. Det er også muligt at ændre mail-adresse undervejs.

### Avancerede indstillinger:

Det er her muligt at angive

- Udsendelsesdato
- Udløbsdato
- Påmindelse, dage
- Personfølsomme oplysninger m.v.

| Compandaleasture                          | Vaaturikt  | - Formandalaannaa  | Kantakt nummar 2 |
|-------------------------------------------|------------|--------------------|------------------|
| roisendeisestype                          | NUTLIAN    | - Forsendelseshavn | Kontakt nummer 2 |
| <ul> <li>Avancerede indstillir</li> </ul> | nger       |                    |                  |
|                                           | 5          |                    |                  |
| Udsendelsesdato                           | 03-04-2020 | Udløbsdato         | Vælg dato 🛛 🕲    |
|                                           | ~          |                    |                  |
|                                           | [          |                    |                  |

Alle avancerede indstillinger er en del af Penneo funktionalitet, som vi benytter os af i ClientView.

### Tilføj kopimodtagere

Det er muligt at angive personer, som skal modtage sagen, når sagen er underskrevet af alle. Der kan igen vælges mellem de roller, som findes på kunden i ClientView OG der kan også tilføjes nye personer.

#### Afsendelse eller gem som kladde

Får af sende sagen skal man trykke SEND. Det kan man dog først gøre, når alle krav til en sag er opfyldt. Der skal f.eks. være et dokument og der skal også være nogle modtagere.

| Gem som kladde | Send | Afbryg |
|----------------|------|--------|
|----------------|------|--------|

Hvis man af en eller anden grund ikke er færdig med gøre sagen klar til at sende, så kan man gemme sagen som kladde og dermed vende tilbage til sagen senere. Der vil dermed ligge en halvfærdig sag med type "Kladde" i sagsoversigten.

Efter afsendelse vil der blive sendt mail ud til underskriverne. Penneo vil sørge for rutinen fra afsendelse til underskrift. Penneo vil desuden sørge for at påminde underskriverne, hvis de ikke underskriver inden for den givne tidsfrist.

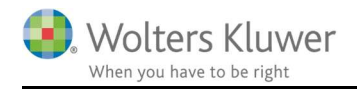

## 2.1 Arkiveret Penneo sag

Her er en kort beskrivelse af tre væsentlige felter i sagsoversigten.

- Der er muligt at klikke på Penneo ikonet ude til højre.
   Det fungerer som et link til Penneos hjemmeside, hvor man kan logge ind og se mere detaljeret status.
- Status-kolonnen kan have forskellige værdier. Kladde – sagen er endnu ikke sendt. Ny – sagen bliver sendt til Penneo. Normalt tager det 1-2 minutter. Afventer – sagen bliver sendt fra Penneo til underskriver. Afsluttet – sagen er underskrevet af alle. OBS 1 Afvist – modtagere har afvist at underskrive. Sags-ID ikke fundet – sagen findes i ClientView, men findes ikke længere hos Penneo.
- 3. Klips ikonet er synligt det betyder at de underskrevne dokumenter er downloadet og gemt i kundens Penneo mappe under Dokumenter-fanen.

| St  | amdata     | Virksomhed        | Roller    | Opgave                      | Materiale | Aktiviteter      | Korrespond. | Aftaler      | Digital signatur | Dokumenter          |                     |   |   |   |
|-----|------------|-------------------|-----------|-----------------------------|-----------|------------------|-------------|--------------|------------------|---------------------|---------------------|---|---|---|
| e   | Ny sagsfil |                   |           |                             |           |                  |             |              |                  |                     |                     |   |   |   |
| 509 |            |                   |           |                             |           |                  |             |              |                  |                     |                     |   |   |   |
|     | Navn       |                   | A Opr     | ettet dato                  |           | Afsendt dato     |             | Planlagt afs | sendelse         | Oprettet af         | Status 2            |   |   |   |
|     | Dirigent 0 | 1                 | 13.03     | 3.2020 08:59                |           | 13.03.2020 08:59 |             | 13.03.2020 0 | 08:59            | Admin Lokal Nielsen | Afsluttet           | Ø | × | Э |
| Þ   | Kontakt nu | ummer 2           | 03.04     | .2020 14:28                 |           |                  |             | 03.04.2020 1 | 14:28            | Admin Lokal Nielsen | Kladde              |   | × |   |
|     | Kørsel feb | mar 2020          | 17.03     | 3.2020 07: <mark>4</mark> 8 | 1         | 17.03.2020 07:50 |             | 17.03.2020 0 | 07:50            | Admin Lokal Nielsen | Afsluttet           | Ø | × | Э |
|     | Regnskabs  | erklæring Handels | vir 04.02 | 2.2016 10:14                | (         | 04.01.2016 08:00 |             | 04.01.2016 0 | 08:00            | Admin Lokal Nielsen | Sags-ID ikke fundet |   | × |   |

### OBS 1

Når en sag er afsluttet, så kan man højreklikke på sagen og downloade underskrevne dokumenter. Dokumenterne vil automatisk blive gemt i en Penneo mappe under Dokumenter, som her ...

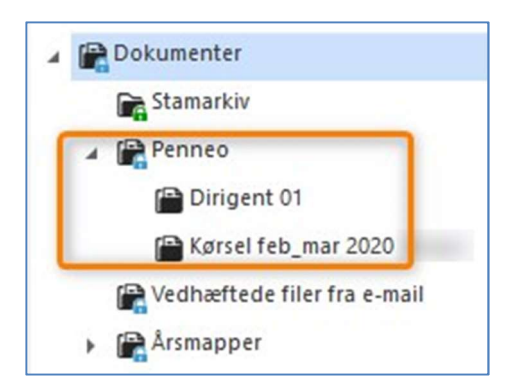